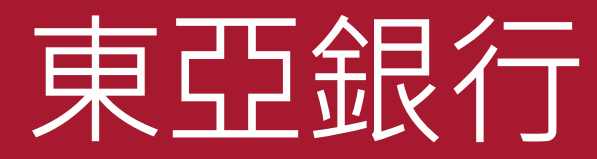

## 東亞銀行證券服務手機程式

電子網絡銀行 - 證券交易平台

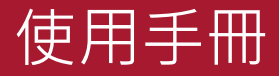

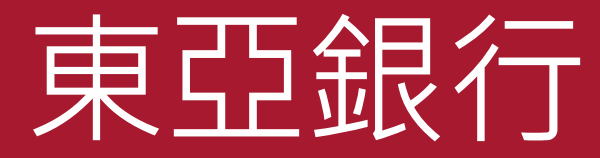

### 東亞銀行證券服務手機程式

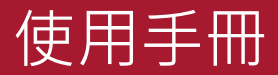

### 1. 登入

點選以下任何一個按鈕進入登入頁 面:

- 落盤
- 交易狀況
- 交易記錄
- 投資組合

輸入你的賬戶名稱及使用螢幕上的 鍵盤輸入密碼。

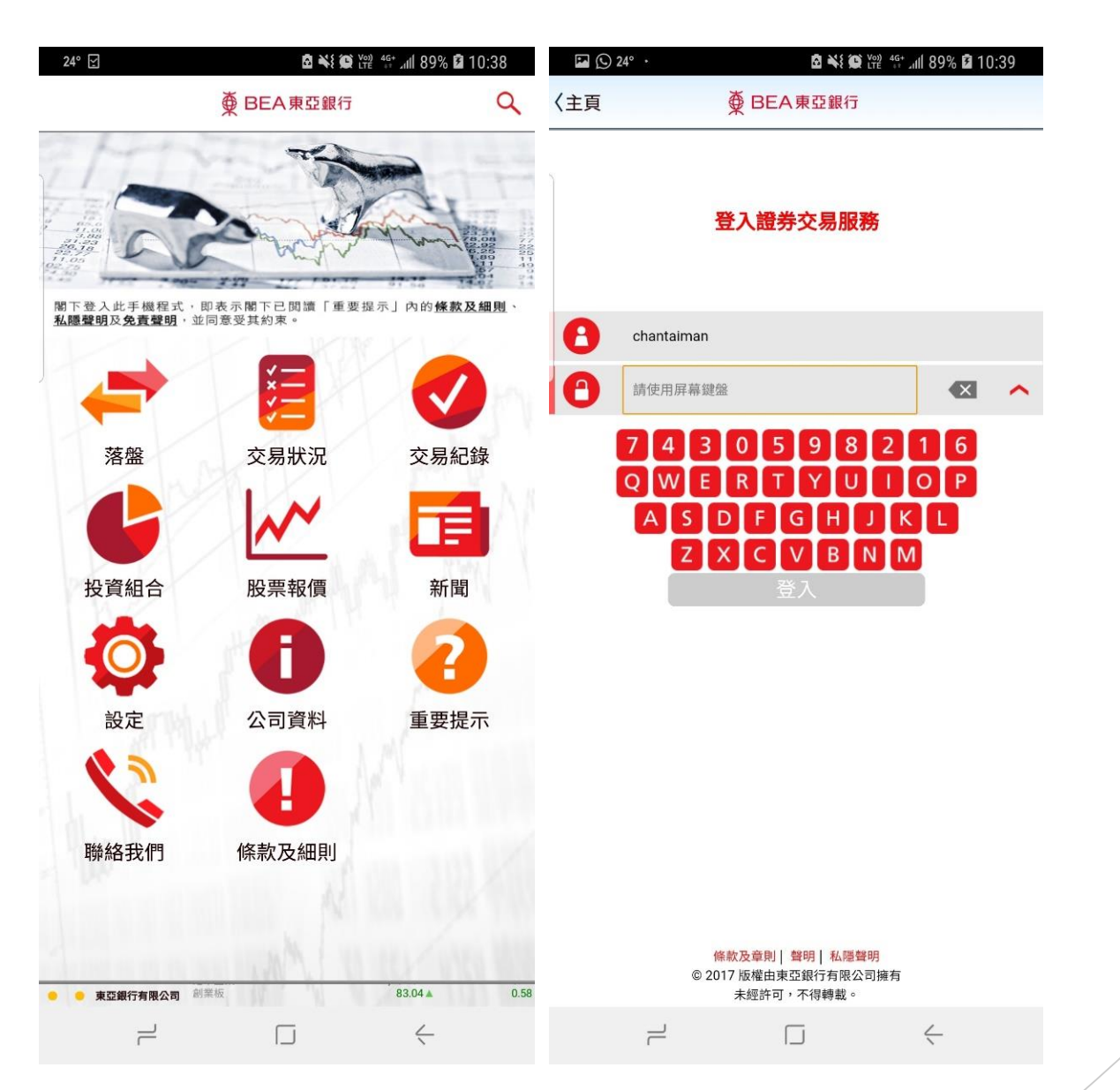

### 1. 登入

系統將通過短訊發送一次性密碼到 你登記的流動電話號碼。

收到後,輸入並按「**確認」。** 

| 🔛 🕓 24° · | 🖻 🔧 🗭 🎬 🛱 🕼 🛙 10:39 |
|-----------|---------------------|
| 〈主頁       | ● BEA東亞銀行           |

#### 詳情

當進入投資服務時,你必須輸入短訊交易密碼。

包含短訊交易密碼的短訊及短訊通知將會傳送到你所啓用的流動電話號碼。請確 保你已登記正確的流動電話號碼及開啓你的流動電話或電子手賬,以接收有關短 訊。

請核對清楚短訊中顯示的交易詳情:包括交易種類(投資)、驗證訊息及賬戶號 碼最後5位數字與交易內容相符後,始輸入密碼。

國家編號/流動電話號碼<sup>#</sup>: 東亞銀行驗證訊息: 短訊交易密碼: **(852)**95\*\*\*\*21 1\*\*\*\*54

返回

確認

<sup>#</sup>即使你已啟動香港流動電話服務商提供的「短訊轉駁服務」,本行所發出載有 「短訊交易密碼」的流動短訊亦不會被轉送至其他電話號碼。 1. 登入

成功登入後,左下方的登入顯示 燈會轉為綠色。

如未能成功登入證券賬戶,登入 顯示燈將轉為橙色。如沒有網絡 連線,登入顯示燈將轉為紅色。

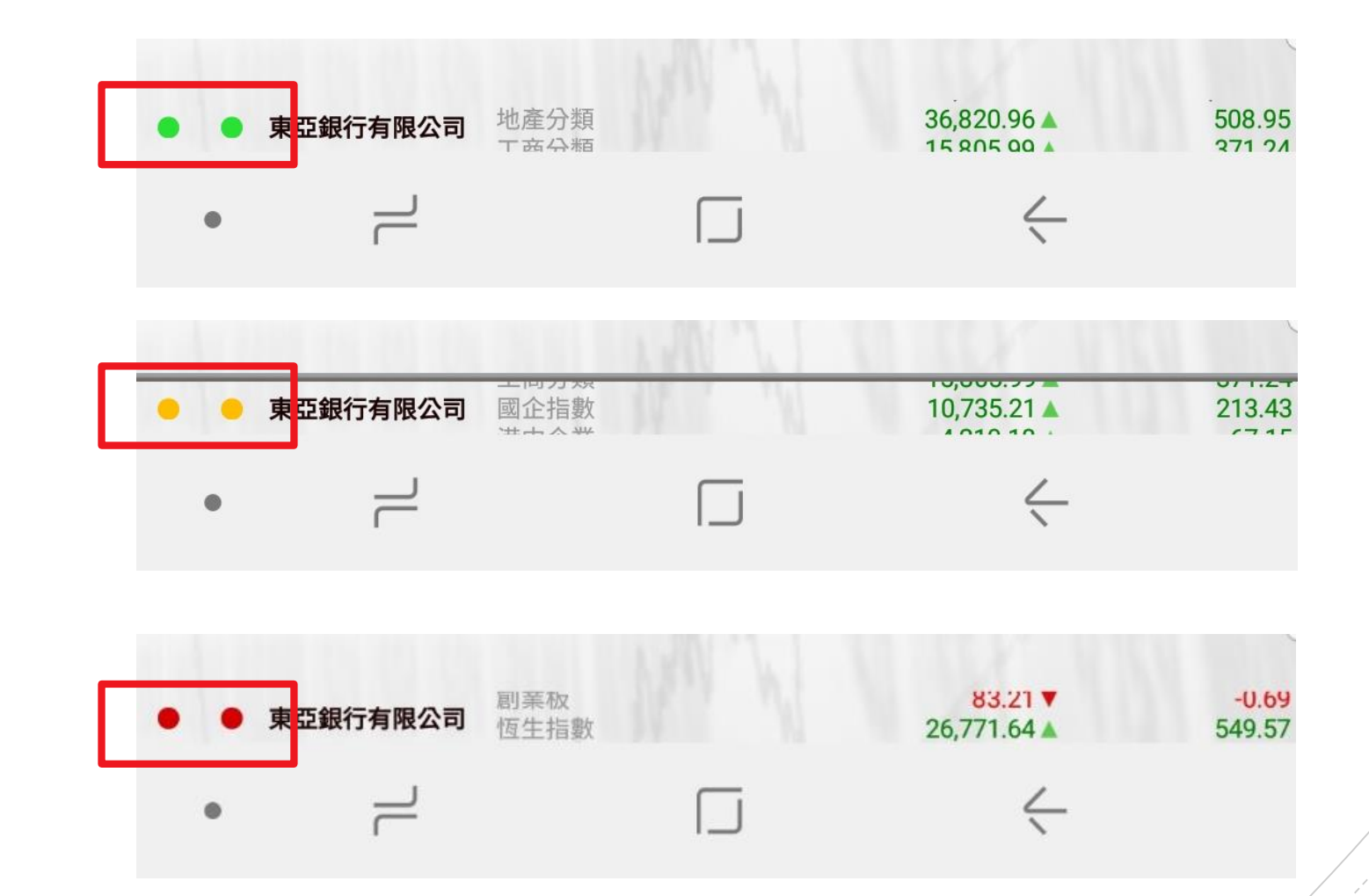

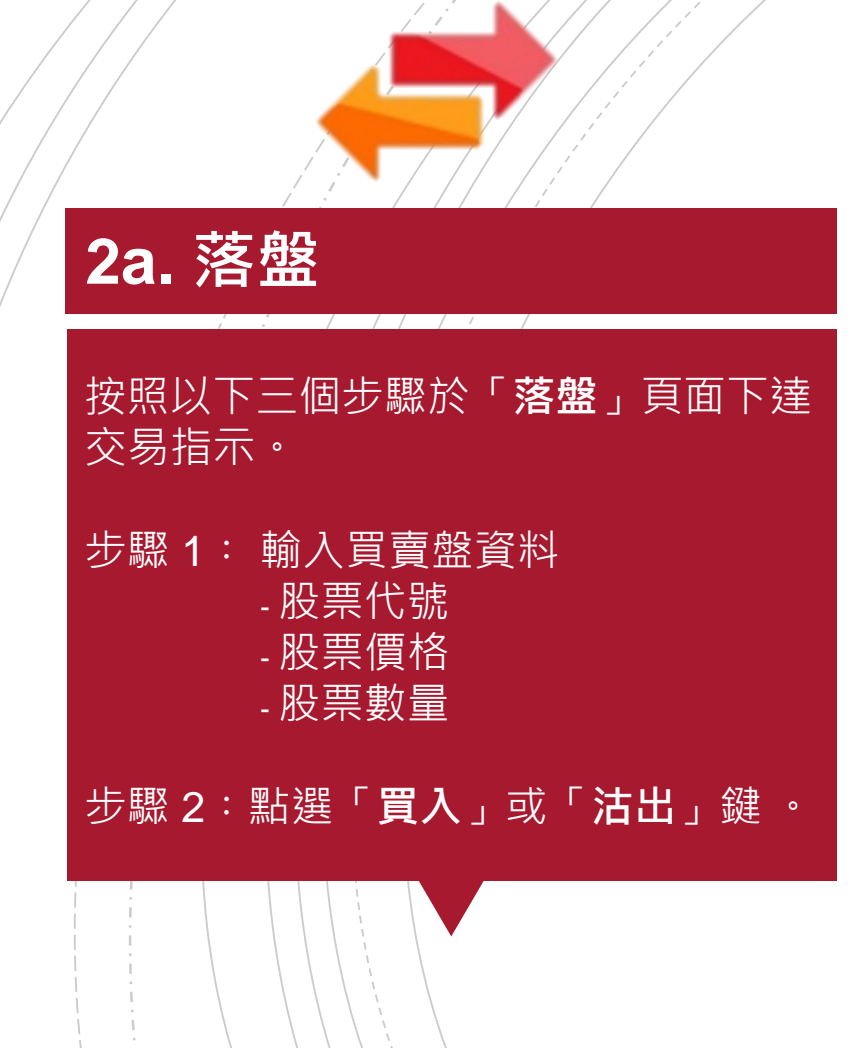

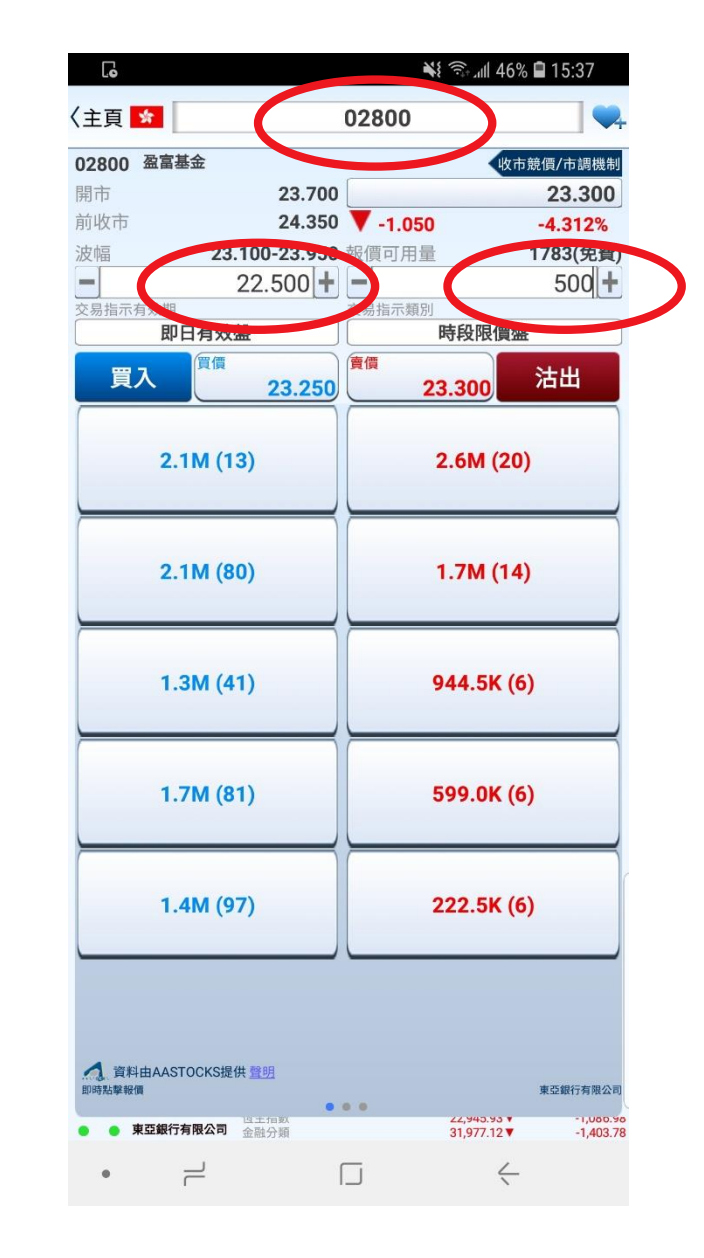

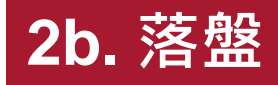

# 步驟 3:於確認頁面核對買賣盤資料是否正確,再點選「確認」傳送你的指示。

| (返回 買入               |
|----------------------|
|                      |
| 市場 香港                |
| 股票代號 02800           |
| 股票名稱 盈富基金            |
| 交易指示類別 時段限價盤         |
| 價格 <b>港元 22.50</b> 0 |
| 數量 500               |
| 交易指示有效期 即日有效器        |
| 總金額2 港元 11,250.00    |

 1.交易指示將會在最近的交易時段內執行
 2.總金額不包括證券交易的有關費用及收費
 確認 返回
 ● 東亞銀行有限公司 <sup>金融分類</sup> 31,977.12 ▼ 52,408.72 ▼

• – □

-1,403.78 -917.55

 $\leftarrow$ 

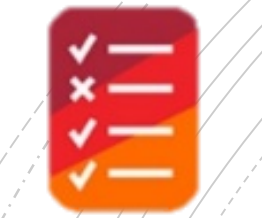

## **3.** 交易狀況

於「**交易狀況」**分頁查看閣下的買 賣指示狀態。

關於各指令狀態代號的意思,請參 閱右方圖表。

| 57    | 香港       |           |         |             | 港元         |   |
|-------|----------|-----------|---------|-------------|------------|---|
| 02800 |          | 盈富基金      | 流動電話    |             | NEW        |   |
| 買入    |          | 23.450    | 交易指示數   | 量           | 500        |   |
| 平均成   | 交價格      | 0.0000    | 已成交數量   | t           | 0          |   |
| 交易參考  | 考編號      | 20612304  |         | 2020-03-1   | 6 14:27:08 | 指 |
|       |          | 1 項目,按交易參 | 考編號降序排序 | 亨           |            |   |
|       |          |           |         |             |            |   |
|       |          |           |         |             |            |   |
|       |          |           |         |             |            |   |
|       |          |           |         |             |            |   |
|       |          |           |         |             |            |   |
|       |          |           |         |             |            |   |
|       |          |           |         |             |            |   |
|       |          |           |         |             |            |   |
|       |          |           |         |             |            |   |
|       |          |           |         |             |            |   |
|       |          |           |         |             |            |   |
|       |          |           |         |             |            |   |
|       |          |           |         |             |            |   |
|       |          |           |         |             |            |   |
|       |          |           |         |             |            |   |
|       |          |           |         |             |            |   |
|       |          |           |         |             |            |   |
|       |          |           |         |             |            |   |
|       |          |           |         |             |            |   |
|       |          |           |         |             |            |   |
|       |          |           |         |             |            |   |
|       |          |           |         |             |            |   |
|       |          |           |         |             |            |   |
| • •   | 東亞銀行有限公司 | 地產分類      |         | 32,710.76 ▼ | -590.09    |   |
|       | _        | ſ         | _       | 4           |            |   |
|       |          | Ι.        | _       | 1           |            |   |
|       |          |           |         |             |            |   |
|       |          |           |         |             |            |   |

全部指示 □ Q ✔ X

14:27 🖨 📢 50% 🕻

₹

Ģ

〈主頁

| 指令狀態代號 | 狀態         |
|--------|------------|
| CAN    | 取消         |
| FEX    | 完成全部交易     |
| NEW    | 新指令並等待送出市場 |
| PEX    | 完成部份交易     |
| Q      | 輪候         |
| REJ    | 拒絕         |
| WA     | 等待批核       |
|        |            |

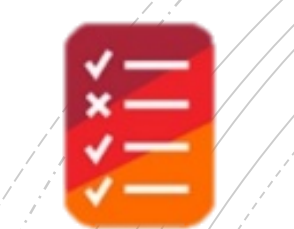

## 4a. 更改/取消指示

於「**交易狀況」**分頁向左或向右輕 掃你的指示,並選擇對該指示作出 「**更改」**或「**取消」**。

| G      |            | الأنبا الم | 43% 🛢 16:36     | G     |
|--------|------------|------------|-----------------|-------|
| 〈主頁    | 全部<br>□ Q  | 指示<br>✔ X  | ↓≣              | 〈主頁   |
| 😭 香港   |            | _          | 港元              | *     |
| 02800  | 盈富基金       | 流動電話       | NEW             | )     |
| 買入     |            |            | 500             |       |
| 平均成交價格 |            |            | 0               |       |
| 交易參考編號 | 20615739   | 202        | -03-16 16:35:35 |       |
| 02800  | 盈富基金       | 流動電話       | Q               | 02800 |
| 買入     | 23.450     | 交易指示數量     | 500             | 買入    |
| 平均成交價格 | 0.0000     | 已成交數量      | 0               | 平均成交  |
| 交易參考編號 | 20612304   | 2020-      | -03-16 14:27:23 | 交易參考  |
|        | 2 項目,按交易參考 | 皆編號降序排序    |                 |       |

38,851.63 ¥

-14.50 • 東亞銀行有限公司 金融分類

東亞銀行有限公司 金融分類

| G      |   |          |      |       | 43% 🛢 16 | :36    |
|--------|---|----------|------|-------|----------|--------|
| 〈主頁    | D | 全部<br>Q  | 指示   | ×     |          | νΞ     |
| 😭 香港   |   |          |      |       | _        | 港元     |
| )      |   |          |      |       |          |        |
|        |   | 更改       | 取消   |       |          |        |
|        |   |          |      |       |          |        |
| 02800  |   | 盈富基金     | 流動電話 |       | Q        |        |
| 買入     |   | 23.450   | 交易指示 | 數量    |          | 500    |
| 平均成交價格 |   | 0.0000   | 已成交數 | 量     |          | 0      |
| 交易參考編號 |   | 20612304 |      | 2020- | 03-16 14 | :27:23 |

2 項目,按交易參考編號降序排序

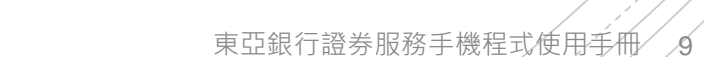

38,851.63 ¥

-14.50

|                    |                                           | -                                             |                                |      | 00615700     | ±45 B  | 市水六日台             |             |
|--------------------|-------------------------------------------|-----------------------------------------------|--------------------------------|------|--------------|--------|-------------------|-------------|
|                    | 史以貝人                                      | 긔                                             | 〈返回                            |      | 20615/39     | 与編號    | 史以 父易多            | (返回         |
| 206157             |                                           | 易參考編號                                         | 交易參                            | - 12 |              | 700    | 盈富基金              | 02800       |
| * 舌                |                                           | 3                                             | 市場                             | 23.  | 0.950        | 350 🔻  | 23                | 用巾<br>前收击   |
| 028                |                                           | 0                                             | 四西4半                           | -3.4 | 0.030<br>可用量 | 950 報價 | 23 100-23         | 波幅          |
| 028                |                                           |                                               | 2 成元10                         | 50   | 1111         |        | 23.350            | =           |
| 盤畐墨                |                                           | <b>《</b> 名梢                                   | - 股票名:                         |      | 言示類別         | 交易     |                   | 」<br>易指示有效期 |
| 時段限價類              |                                           | 揭指示類別                                         | 交易指                            | 盤    | 時段限價         |        | 口有效盤              | Ц           |
| 港元 23.3            |                                           | 3                                             | 價格                             |      | 23,500       | 150    | 月頃 23.4           | 更改 買入       |
| 5                  |                                           | 2                                             | 數量2                            |      |              |        |                   |             |
| 即日有效               |                                           | 出示有效期                                         | ☆ 易 指·                         |      | 1 7M (       |        | 7M (24)           | 1           |
| ****               |                                           |                                               | (加入市)                          | "    | 1.7 11 (     |        | / WI (24)         |             |
| 港元 11,675.         |                                           | Z 名具 S                                        | 認玉祖                            |      |              |        |                   | <u> </u>    |
|                    |                                           |                                               |                                | 0)   | 1.4M (1      |        | I.OK (21)         | 85          |
|                    |                                           |                                               |                                | 2)   | 1.0M (1      |        | 5.5K (46)         | 91          |
|                    |                                           |                                               |                                | 16)  | 710.5K (     |        | 8.5K (16)         | 39          |
| 〒<br>┼,包括已成交<br>牧費 | 的交易時段內執行<br>交易指示數量總計,會<br>易的有關費用及收費<br>確認 | 易指示將會在最近的<br>交易指示數量應為交<br>及未成交數量<br>金額不包括證券交易 | 1.交易打<br>2.新交易<br>數量及<br>3.總金額 | 東亞銀行 |              |        | TOCKS提供 <u>聲明</u> | 資料由AA:      |
| 9,22/.00 ¥ -4      |                                           | ● 車び銀行有限公司 第二点                                |                                |      | 32,009.00    |        | 地産ガ類 有限公司 エキの若    | ● ● 東西銀行    |
| 3,480.54 ▼ -1      | 论来                                        | - жыжынкан 港中企                                |                                |      | 13,555.45    |        | 工间方别              |             |
|                    | _                                         |                                               |                                |      |              | _      | 1                 |             |

輸入新的價格/數量後·點選 「**更改買入**」或「更改賣出」以 更改指示。

**4b.** 更改指示

於確認頁面核對買賣盤資料是否 正確·再點選「確認」以更改你 的指示。

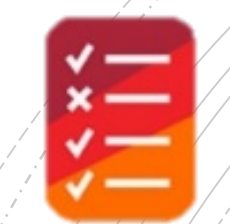

## **4c.** 取消指示

#### 點選「**取消**」後,再點選「確認」 取消你的交易。

| G       | 🗟 📶 43% 🗎 15:05 |
|---------|-----------------|
| 〈返回     | 取消 買入           |
| 交易參考編號  | 20615739        |
| 市場      | ★ 香港            |
| 股票代號    | 02800           |
| 股票名稱    | 盈富基金            |
| 交易指示類別  | 時段限價盤1          |
| 價格      | 港元 23.450       |
| 已成交數量   | 0               |
| 平均成交價格  | 0.0000          |
| 未成交數量   | 500             |
| 交易指示有效期 | 即日有效盤           |

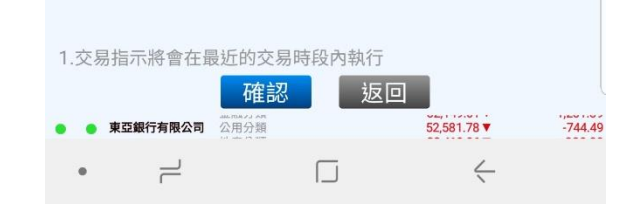

### 5. 交易記錄

於「**交易記錄**」查看過往的股票買 賣記錄,包括已完成及未完成之交 易。

你可以選擇以股票號碼或日期排序 查看你的交易記錄。

| G          |             | *      |       | 49% 🛢 14:54    |
|------------|-------------|--------|-------|----------------|
| / 十百       | 交易          | 紀錄     |       | 1=             |
| (土貝 服      | <b>股票號碼</b> |        | 日期    | ↓=             |
| 10         | 2           | 0      |       | 30             |
| 😭 香港       | _           |        |       | 港元             |
| 02800 盈富基金 | È           | _      | -     | _              |
| 02800      | 盈富基金        | 流動電話   |       | NEW            |
| 買入         | 23.450      | 交易指示數  | 量     | 500            |
| 平均成交價格     | 0.0000      | 已成交數量  | Ē     | 0              |
| 交易參考編號     | 20612304    |        | 2020- | 03-16 14:27:23 |
| 02800      | 盈富基金        | 流動電話   |       | Q              |
| 買入         | 23.200      | 交易指示數  | 量     | 500            |
| 平均成交價格     | 0.0000      | 已成交數量  | Ł     | 0              |
| 交易參考編號     | 20608707    |        | 2020- | 03-16 10:45:58 |
|            | 2 項目,按交易參   | 考編號降序排 | 序     |                |

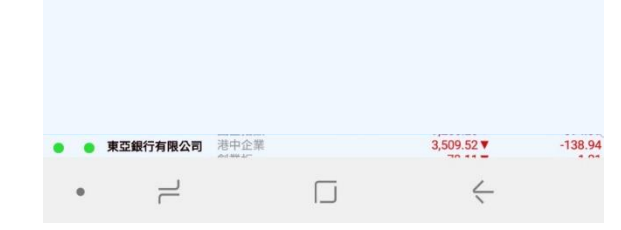

## 6. 投資組合

#### 於「**投資組合」**查閱你賬戶内所 持有的香港股票。

| 24° 🗹                        | 🖻 📲 🕷 | ¥ <sup>₩2</sup> 4 <sup>G+</sup> all 96% 2 | 10:54     |
|------------------------------|-------|-------------------------------------------|-----------|
| 〈主頁                          | 投資組合  |                                           | V∃        |
| 總市值(港元計價的股票)                 | EKDI  | 33                                        | 34,000.00 |
|                              | 數量    | _                                         | 市值        |
| ☆ 香港                         |       | _                                         | 港元        |
| 00700 騰訊控股                   |       |                                           |           |
|                              | 1,000 | 334,00                                    | 0.00      |
|                              | Ⅰ項日   |                                           |           |
|                              |       |                                           |           |
|                              |       |                                           |           |
| )                            |       |                                           |           |
|                              |       |                                           |           |
|                              |       |                                           |           |
|                              |       |                                           |           |
|                              |       |                                           |           |
|                              |       |                                           |           |
|                              |       |                                           |           |
|                              |       |                                           |           |
|                              |       |                                           |           |
|                              |       |                                           |           |
|                              |       |                                           |           |
|                              |       |                                           |           |
|                              |       |                                           |           |
|                              |       |                                           |           |
|                              |       |                                           |           |
|                              |       |                                           |           |
|                              |       |                                           |           |
|                              |       |                                           |           |
|                              |       |                                           |           |
|                              |       |                                           |           |
| <ul> <li>東亞銀行有限公司</li> </ul> | 消敷    | 10,873.02▲<br>4,420.23▲                   | 12.16     |
| 2                            |       | <                                         |           |
| 2000 B                       |       |                                           |           |

## 7a. 股票報價

登入後·於「**股票報價**」獲取股 票的即時報價。

使用右上方的按鈕,將股票加到 你的「**心水股**」。

| 60              |                       |                                             |               | <b>→</b> ? <b>→</b> † 1111 4 | 0% 🖬 14. |                   |
|-----------------|-----------------------|---------------------------------------------|---------------|------------------------------|----------|-------------------|
| 主頁              |                       | 股票報價<br>Q                                   | - 報價          | Ŕ                            | (        | $\heartsuit$      |
| *               |                       | 02800                                       |               |                              | 報價可      | 用重                |
| 12800 ①         | 盈富基金                  |                                             |               |                              | 1/8/()   | <b>旡質)</b><br>調機制 |
| 開市              |                       | 23.700                                      |               |                              | 23.      | 350               |
| 前收市             |                       | 24.350                                      | <b>V</b> -1.0 | 00                           | -4.1     | 07%               |
| 波幅              |                       |                                             |               | 2                            | 23.300-2 | 3.950             |
| 52週波幅           |                       |                                             |               | 2                            | 22.800-3 | 0.650             |
|                 |                       | 23.300                                      |               | 23.350                       | 頁頂       |                   |
|                 | 2.7M (10              | 1)                                          |               | 2.5M                         | (6)      |                   |
|                 | 3.3M (65              | 5)                                          |               | 1. <b>3M</b> (               | 11)      |                   |
|                 | 2.4M (25              | 1)                                          |               | 1.2M (                       | 10)      |                   |
|                 | 850.5K (3             | 2)                                          |               | 1.2M                         | (9)      |                   |
|                 | 737.0K (8             | 9)                                          |               | 212.0К                       | (11)     |                   |
| 2 資料日<br>即時點單報價 | 由AASTOCKS提供           | : <u>聲明</u>                                 |               |                              | 東亞銀行者    | 有限公司              |
|                 |                       | (11) (2) (2) (2) (2) (2) (2) (2) (2) (2) (2 |               | 52 622 72                    |          | -703.5            |
| • • *¤          | 最行 <b>有限公司</b> 云<br>神 | 之 八 新古                                      |               | 00 511 05                    | -        | 700 60            |

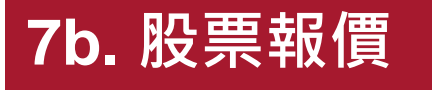

# 於「**心水股」**頁面下檢視你所選的股票。

| Ģ             |                   | ¥ 🗟 🕅 48%           | 14:58           |
|---------------|-------------------|---------------------|-----------------|
| 〈主頁           | 股票報價 - /i<br>♥  Q | 心水股<br>200 <i>风</i> | 202             |
| Q             | 港股搜尋              |                     |                 |
| <b>☆</b> 컵    | 萨港                |                     | 港元              |
| ☐ 0280<br>盈富基 | 0<br>基金           | 23.350              | <b>V</b> -1.000 |
|               | 1 項日              | 3                   |                 |

| 資料<br>資料<br>費料    | BAASTOCKS提供聲明                    |                              | ,                             | 「西銀行右限公司 |
|-------------------|----------------------------------|------------------------------|-------------------------------|----------|
| AASTOCKS<br>誤,資料如 | .com Ltd 及香港聯合交易<br>有錯漏而令閣下蒙受損失, | 所有限公司竭力提供準確而<br>本公司及香港聯合交易所得 | ,<br>可靠的資料,但並不保證<br>有限公司概不負責. | 資料絕對無    |
| •• *              | 使亞銀行有限公司 地產分<br>T 南 4            | 類                            | 32,511.25 ▼<br>13.016.85 ▼    | -789.6   |
|                   |                                  |                              | 4                             |          |

### 7c. 股票報價

#### 於「**二十大**」頁面下檢視股票、 認股證、牛熊證和創業板股票的 二十大排名資料。

| [o                                                    |                               |           | <b>*</b> {              | 47% 🗎 1       | 5:08           |
|-------------------------------------------------------|-------------------------------|-----------|-------------------------|---------------|----------------|
| 主頁                                                    | 股票報價-                         | -++       |                         |               |                |
|                                                       | • Q                           | 20        | ,Q                      |               |                |
| 股票                                                    | 認股證                           | 4         | 證                       | 創業            | 板              |
|                                                       | 升                             | 幅         |                         |               |                |
| 3053                                                  | 92                            | 28.450    | 2.700                   | 0.2           | 292%           |
| 南方港元貨幣-R                                              | 0.000                         | 0 - 0.000 |                         |               | ×              |
| 3048                                                  | 2                             | 26.700    | 1.750                   | 7.0           | 014%           |
| T R 巴西                                                | 26.700                        | - 26.700  |                         |               | Č              |
| )1913                                                 | 2                             | 20.700    | 0.740                   | 3.7           | 707%           |
| 音拉達                                                   | 19.260                        | - 21.400  |                         |               | •              |
| 7500                                                  |                               | 9.040     | 0.740                   | 8.9           | 916%           |
| FI二南方恆指                                               | 8.650                         | ) - 9.100 |                         |               | ~              |
| 7588                                                  |                               | 7.340     | 0.620                   | 9.2           | 226%           |
| F I 二南方國指                                             | 6.880                         | ) - 7.390 |                         |               | -              |
| 07522                                                 | 1                             | 1.840     | 0.520                   | 4.5           | 594%           |
| - I 二華夏納一百                                            | 11.340                        | - 12.500  |                         |               |                |
| 0179                                                  | 1                             | 4.120     | 0.460                   | 3.3           | 367%           |
| <b>憲昌電機控股</b>                                         | 13.000                        | - 14.180  |                         |               | -              |
| 3019                                                  | 4                             | 4.550     | 0.450                   | 1.(           | )20%           |
| KTR環球                                                 | 42.100                        | - 44.550  |                         |               |                |
| 07568                                                 |                               | 8.060     | 0.400                   | 5.2           | 222%           |
| FI二南方納指                                               | 7.800                         | ) - 8.140 |                         |               |                |
| 07321                                                 |                               | 6.880     | 0.310                   | 4.7           | 718%           |
| F I 華夏恆指                                              | 6.570                         | ) - 6.880 |                         |               |                |
| 01111                                                 | 1                             | 1.100     | 0.300                   | 2.5           | 778%           |
| 則興銀行                                                  | 10.700                        | - 11.280  |                         |               | 1000           |
| )9936                                                 |                               | 2.220     | 0.280                   | 14.4          | 433%           |
| 布夫頁源                                                  | 1.940                         | ) - 2.440 | . 0 070                 |               | 1.00%          |
| )7331                                                 |                               | 8.790     | 0.270                   | 3.            | 169%           |
| - 工 華夏納一日                                             | 8.520                         | 3 - 8.780 | 0.260                   | 2.            | 706%           |
| 0/341                                                 |                               | 7.1104    | 0.200                   | 5             | /90%           |
| 《1)。 頁料田AASTOCKS<br>資料最少延遲15分鐘<br>AASTOCKS.com Ltd 及香 | 进供 <u>聲明</u><br>浮港聯合交易所有限公司竭力 | 力提供準確而可   | 可靠的資料,                  | 東亞<br>但並不保證資料 | 2銀行有限公<br>料絕對無 |
| 與,資料如有錯漏而令閣"<br>• • 東亞銀行有限2                           | ▶ 家受損失,本公司及香港<br>港中企業<br>創業板  | 聯合交易所有    | 限公司概不負<br>3,503.<br>77. | 0/▼<br>79▼    | -145.3<br>-1.5 |
| • –                                                   | [                             | J         |                         | $\leftarrow$  |                |
|                                                       |                               |           |                         |               |                |

## 7d. 股票報價

#### 於「**指數**」頁面下查閱香港和亞 太的延遲指數,及各板塊的行 情。

| 🌇 24° 🗄  |      |             |                 |        | 10:56  |
|----------|------|-------------|-----------------|--------|--------|
| 〈主頁      |      | 股票報價 -<br>Q | 指數<br>TOP<br>20 | Ŕ      |        |
|          | 亞太指數 |             |                 | 振魂行情   |        |
| *        | -    | 香港排         | 旨數              | -      |        |
| 恆生指數     |      | 27,674.63   | •               | -14.01 | -0.05% |
| 金融分類     |      | 38,884.00   |                 | 17.87  | 0.05%  |
| 公用分類     |      | 57,213.32   |                 | 131.54 | 0.23%  |
| 地產分類     |      | 39,893.63   |                 | 128.44 | 0.32%  |
| 工商分類     |      | 15,550.87   | •               | -53.74 | -0.34% |
| 國企指數     |      | 10,876.88   |                 | 16.02  | 0.15%  |
| 港中企業     |      | 4,419.88    |                 | 21.20  | 0.48%  |
| 創業板      |      | 82.96       |                 | 0.50   | 0.61%  |
| *        | _    | 中國打         | 旨數              |        |        |
| 上海A股     |      | 3,129.52    |                 | 8.85   | 0.28%  |
| <b>3</b> | _    | 亞太打         | 旨數              |        |        |
| 南韓綜合     |      | 2,145.90    |                 | 1.75   | 0.08%  |
|          |      | 10 項        | E               |        |        |

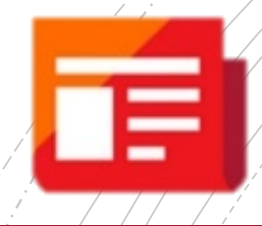

### 8. 新聞

#### 於「**新聞**」查閱最新市場資訊及 公司新聞。

新聞只提供中文版本。

#### 🎦 24° 🗹 🖻 📲 💭 Yill 💱 📶 97% 🗗 10:55 〈主頁 新聞 2019-11-07 [即市新聞]《瑞信窩輪》恆指250天線以上偏軟,留意恆 指牛64344、熊61932 2019-11-07 10:37:57 [即市新聞]《美股業績》高通季績及預測勝預期市後升5% 2019-11-07 10:33:28 [即市新聞] 宏利金融(00945.HK)計劃回購最多5,800萬股普通股 2019-11-07 10:32:10 [即市新聞]《瑞通窩輪》【瑞通認股證牛熊證】騰訊跌2% 拖低大市 資金即市撈Call 吉利數據好創半年高 騰訊購 11491 沽27548/ 吉利牛64261 熊59557/ 場內最貼價 舜光牛65583 熊56519 2019-11-07 10:30:29 [即市新聞] 摩根資管料未來10至15年全球經濟增長放 $\bigcirc$ 緩內地GDP平均增4.4% 2019-11-07 10:28:27 [即市新聞] 匯豐調查:三成中國受訪企業視實行可持續發 $\bigcirc$ 展成拓展中國業務關鍵 2019-11-07 10:25:42 [即市新聞] 百度季績勝預期 市後升逾4% $\bigcirc$ 2019-11-07 10:19:08 [即市新聞]《大行報告》大摩升招行(03968.HK)目標價 至50.2元 評級「增持」 2019-11-07 10:18:27 [即市新聞]《公司業績》電子交易集團(08036.HK)首三 季純利153萬元跌66% 2019-11-07 10:14:51 [即市新聞] 中國趨勢(08171.HK)子公司訂電子產品 $\bigcirc$ 貨物貿易框架協議 2019-11-07 10:14:30 [即市新聞]\*大摩:整體5G頻譜成本較預期低 和電(00215.HK) 再次派發特息可能性增加 2019-11-07 10:12:36 [即市新聞]《大行報告》野村降港交所(00388.HK)目標價至 291.8元 維持「買入」評級 $\bigcirc$ 2019-11-07 10:12:20 [即市新聞]《盈警響號》華億金控(08123.HK)料首三 季錄重大綜合虧損 2019-11-07 10:11:19 [即市新聞]《公司業績》中國創意控股(08368.HK)首三季 虧轉盈 賺8,000元人幣 2019-11-07 10:10:54 [即市新聞]《公司業績》凱富善集團控股(08512.HK)首三 131.54 岙 幺市 €川Q 77 苗 → 千1 6 亿立 ● 東亞銀行有限公司 公用分類 (由素分類) 57,213.32 30 876 50 . 2 $\leftarrow$

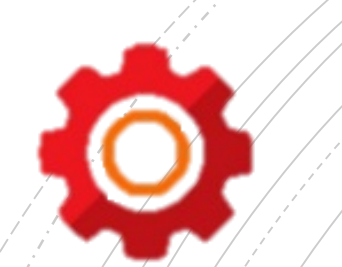

## 9. 設定

#### 於「**設定」**管理手機程式。

| 🎦 24° 🗹               | ଛି ¥≹ 🗭 ୪୯୧ ଥଳ ଥଳ ⊿ଣା 96% 🖬 10:55 |
|-----------------------|-----------------------------------|
| 〈主頁                   | 設定                                |
| 語言<br>English<br>繁體中文 | <u> </u>                          |
| 買入/沽出顏色               | ・ 買入 沽出 ・                         |
| 上升/下跌顏色               | ▲上升 ▼下跌                           |
| 即時點擊報價                |                                   |

#### 落盤頁面報價前需額外確認

| 时 市 流 報 1 |                 |  |
|-----------|-----------------|--|
| 皆電模式      |                 |  |
|           | 暫停數據自動更新以延長電池電力 |  |

| 清除報價記錄 |  |
|--------|--|
| 清除快取   |  |
|        |  |

#### 主目錄

重置圖示

#### 恢復主目錄圖示到預設排序

#### 預設交易賬戶

東亞銀行有限公司

轉換交易賬戶

#### 版本

BEA證券 1.5.3 ー 「」 ←

## 10. 公司資料

於「**公司資料**」獲取上市公司及 不同股票的資料,如公司概括、 公司資料、股份回購、派息紀錄 等。

H

| じ じ 🖻 ·      |                                 | ¥ 🛜 "🛯 37% 🖬 1      | 5:13  |
|--------------|---------------------------------|---------------------|-------|
| 〈主頁          | 公司資料                            |                     | Ξ     |
| 公司概括         | 公司資料                            | 股份回購                | 1     |
| *            | 02800                           |                     | -     |
| 02800 盈富基金   |                                 |                     |       |
| 主要股東         |                                 |                     | N//   |
| 公司董事         |                                 | 杜漢文(執行              | · (7) |
| 公司秘書         |                                 |                     | NI/A  |
| 往來銀行         |                                 |                     | N/A   |
| 律師           |                                 | 安理國際律師              | 事務所   |
| 核數師          |                                 | 羅兵咸永道會計師            | 事務所   |
| 註冊辦事處        | 香港中環康樂廣場八級                      | 號交易廣場第二座三-          | +二樓   |
| 股份過戶登記處      |                                 | 香港中央證券登記有           | 限公司   |
| 股份過戶登記處電話    |                                 |                     |       |
| 公司網址         |                                 | (852) 2862          | 2-862 |
| 雷郵地址         | ł                               | http://www.trahk.co | m.hk  |
| <b>季</b> 託味雁 |                                 |                     | N//   |
| 电向加加         |                                 |                     | N//   |
| 傳真號碼         |                                 |                     | N/    |
|              |                                 |                     |       |
| 東亞銀行有限公司     | 最後更新日:2017-0<br><sup>恆生指數</sup> | 23,704.78 ¥         | -604  |
|              |                                 | 32.940.13 ¥         | -043. |

### 11. 重要提示

於「**重要提示」**查閱各種資料及 文件,如條款及細則、常見問題 和安全提示等。

| 00 |           |      | ¥ 🖘 📶 37% 🛢 15:19 |
|----|-----------|------|-------------------|
| 主頁 |           | 重要提示 |                   |
| ·  | 條款及細則     |      |                   |
|    | <u>聲明</u> |      |                   |
|    | 私隱聲明      |      |                   |
|    | 風險披露聲明書   |      |                   |

- 有關東亞銀行證券服務手機程式常見問題
- · 安全提示
- · <u>有關電子網絡銀行服務及股票買賣常見問題</u>

© 2017 版權由東亞銀行有限公司擁有

未經許可,不得轉載。

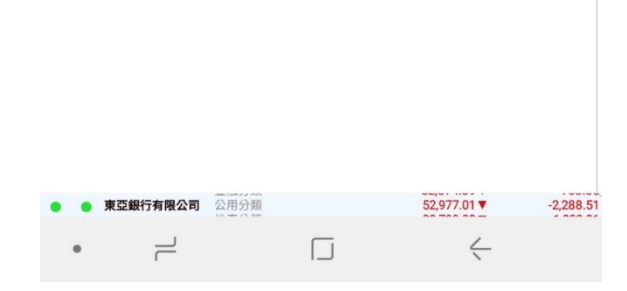

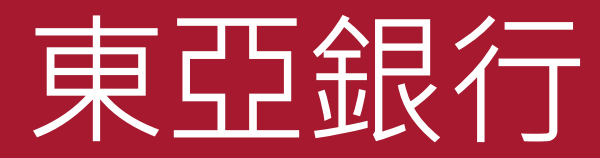

## 電子網絡銀行 - 證券交易平台 使用手冊

東亞銀行電子網絡銀行證券交易平台使用手冊

22

1.登入

### 登入電子網絡銀行服務後, 揀選「**投資」>「股票買賣」**

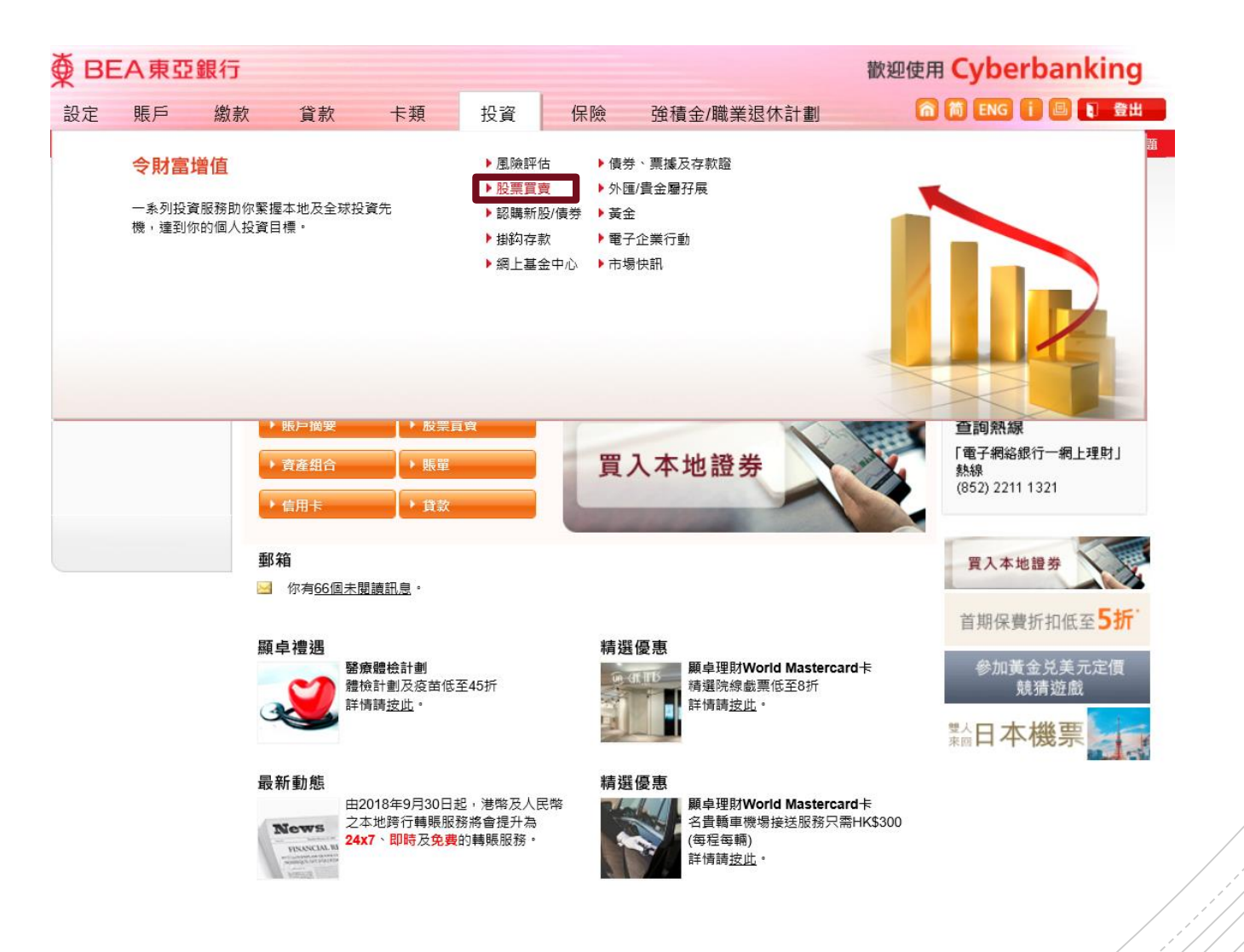

## 1.登入

系統將通過短訊發送一次性密 碼到你登記的流動電話號碼。

收到後, 輸入並按「**確認」** 

| ∯ ВЕ                                              | A東亞釒                   | 良行 |                                                   |                                    |                               |                                    |                                        | 歡迎使用         |
|---------------------------------------------------|------------------------|----|---------------------------------------------------|------------------------------------|-------------------------------|------------------------------------|----------------------------------------|--------------|
| 設定                                                | 賬戶                     | 繳款 | 貸款                                                | 卡類                                 | 投資                            | 保險                                 | 強積金/職業退休計劃                             | 6            |
| 你在此 - 投資                                          | 寶 - 股票買賣               |    |                                                   |                                    |                               |                                    |                                        |              |
| <ul> <li>▶ 風險部</li> <li>▶ 股票買</li> </ul>          | 平估<br>【 <b>賣</b>       | 短  | 訊交易密碼                                             | 5                                  |                               |                                    |                                        |              |
| 🖸 認購新                                             | 所股/債券                  |    | 當進入投資服務                                           | 時,你必須輸                             | 入短訊交易密碼                       | •                                  |                                        |              |
| <ul> <li>掛約有</li> <li>網上基</li> <li>債券、</li> </ul> | ₽款<br>基金中心<br>□ 票據及存款證 |    | 包含短訊交易密<br>話號碼及開 <b>啓</b> 你<br>請核對清楚短訊<br>容相符後,始輸 | 碼的短訊及短<br>的流動電話,<br>中顯示的交易<br>入密碼。 | 訊通知將會傳送<br>以接收有關短訊<br>詳情:包括交易 | 到你所啓用的流<br><sup>。</sup><br>種類(投資)、 | 動電話號碼。請確保你已登記正確<br>驗證訊息及賬戶號碼最後5位數字與    | 的流動電<br>與交易內 |
| <ul> <li>外匯/貨</li> <li>黃金</li> <li>電子企</li> </ul> | 貴金屬孖展<br>≧業行動          | 5  | 充動電話號碼 <sup>#</sup> :<br>東亞銀行驗證訊息<br>短訊交易密碼:      | <b>見</b> :                         | (8<br>15                      | <b>52)</b> 98****21<br>3654        |                                        |              |
| ▶ 市場快                                             | <b>央訊</b>              |    | <b>双湖</b><br>使你已啟動香港<br>波轉送至其他電調                  | 流動電話服務<br>6號碼。                     | 商提供的「短訊                       | 轉駁服務」,本                            | 一一一一一一一一一一一一一一一一一一一一一一一一一一一一一一一一一一一一一一 | 確認           |

# 2a. 即時報價

你可於右方「**股票**」下輸入股 票代號並按查詢以查閱該股票 之即時價位,更可查閱圖表、 公司概況、損益表、資產負債 表、財務比率、公司資料及現 金流量表等資訊。

若客戶已申請連續報價服務, 更可獲得股票實時更新服務。

| 主頁 賬                          | 戸 投資組合 交    | 医易紀錄 交易                    | · 第管理                      | 到價提示            | 認購新股                     |                          |                           |                   |
|-------------------------------|-------------|----------------------------|----------------------------|-----------------|--------------------------|--------------------------|---------------------------|-------------------|
| 香港交易所 滬                       | /深港通        | 股票 即時新聞                    | 日暦  滬                      | 港通 深港逃          | <b></b>                  |                          |                           |                   |
| 下達交易指示                        | t A         | <b>股價 圖</b> 表 公司           | 司概括 損益                     | 表 資産<br>表 負債表   | 財務比率 公司                  | 現金<br>遺資料 焼量表            | 買入 賣出                     |                   |
| 股票代號:                         | 2800        | 代號: <mark>02800</mark>     | 查詢                         | <b>富基金 02</b> 8 | 300.HK                   | 實時指                      | 2019-11-28 11<br>i數 查詢使用量 | 1:33:06<br>量結餘    |
|                               | 盈富基金        | 恆生指數:26,946.9              | 8(-7.02) 成:                | 交額:378.81億      | 國企指數:10,5                | 89.37(-30.74) 指數列        | ]為延時15分鐘                  |                   |
| 價格:                           | 27          | 現價                         | 升跌                         |                 | 最高價                      | 最低價                      | 一日 (五分鐘) AASTO            | CKS.com           |
| 動量·                           | 1000        |                            | 0                          | .000            | 27.200                   | 26.950                   |                           | 21.200            |
| ~~<br>交易指示類別:                 | 時段限價盤*      | 27.150                     | )── <sub>升跌(%)</sub>       | 000%            | 開市價<br><b>27.000</b>     | 前收市價<br>27.150           |                           | 27.150            |
| 交易指示有效期:                      | 即日有效盤       | and both a second          |                            | 00070           | <sub>成交量</sub><br>1.45千萬 | 成交金額<br>3.93 <b>億</b>    |                           | 27.050            |
| 交易所:                          | 香港交易所       | 買價 47%<br>6.8795M(17) 27.* | 實價 <b>53</b><br>100 27.150 | %<br>7.905M(19) | 每手股數<br><b>500</b>       | 買賣差價<br>0.050/0.050      |                           |                   |
| <ul> <li>         ·</li></ul> | 下一個交易時段內執行。 | 6.7085M(23) <u>27.(</u>    | <u>)50</u> <u>27.200</u>   | 7.302M(36)      | 市盈率(倍)<br><b>N/A</b>     | 收益率<br><b>3.4991%</b>    | 成交量 AASTO                 | 26.950<br>CKS.com |
|                               |             | 6.6375M(45) <u>27.(</u>    | <u>)00 27.250</u>          | 7.2055M<br>(21) | 派息比率<br>N/A              | 每股盈利<br>N/A              |                           | 1.46M             |
| 可用投資金額                        | +           | 6.1945M(37) <u>26.9</u>    | <u>950</u> <u>27.300</u>   | 5.9365M<br>(20) | 市值<br><b>841.38億</b>     | 每股淨值<br>N/A              | 09:30 12:00 16:0          | 732K<br>0<br>00   |
|                               |             | 6.912M(39) 26.9            | <u>900</u> <u>27.350</u>   | 5.903M(15)      |                          |                          | 盈利摘要                      |                   |
| 郵件箱                           | •           | 更新日期:2019-11-2             | 8 11:33:06                 |                 | A. 378                   | 科由AASTOCKS提供 <u>免滅聲明</u> | 全年業績 <b>2</b> 0           | 018/12            |
|                               |             | 統計數字                       |                            |                 |                          |                          | 盈利 (百萬)                   | 0                 |

# **2b.** 證券交易

使用主畫面左側之「**下達交易** 指示」輸入證券交易指示。 選擇香港交易所或滬/深港通 輸入股票代號、價格及數量 揀選「**買入**」或「賣出」

| 主頁 賬     | 戶 投資組合 交換   | 易紀鎖      | en bet ven -    | - <u></u>   |                                     |
|----------|-------------|----------|-----------------|-------------|-------------------------------------|
| 香港交易所 滬  | 深港通         | 股票       | 下達交易指示          |             |                                     |
| 下達交易指示   |             | 股價       | 股票代號:           | 2800        | <b>買入 賣出</b><br>2019-11-28 11:33:06 |
| 股票代號:    | 2800        | 1 \1500  |                 | 盈富基金        | 查詢使用量結餘                             |
| 価格·      | 盈富基金<br>27  | 恆生<br>現價 | 價格:             | 27          | 時15分鐘<br>日(五分鐘) AASTOCKS.com        |
| 數量:      | 1000        | -        | 數量:             | 1000        | 27.250                              |
| 交易指示類別:  | 時段限價盤*      | 4        | ☆ 晃 指 示 貓 助 ·   | 咭段限価盤*      | 27.150                              |
| 交易指示有效期: | 即日有效盤       |          | X-8014/11/39/05 | NYXIKIRM.   | A STOCKS 27.050                     |
| 交易所:     | 香港交易所       | 買價       | 交易指示有效期:        | 即日有效盤       | ASTOCKS LING                        |
|          |             |          | 交易所:            | 香港交易所 🔽     | 26.950<br>交量 AASTOCKS.com           |
| 父杨相小將冒住  | 下一個父易時夜内執行。 |          |                 |             | 2.20M                               |
|          |             |          | ? 📰 (清除)        |             | 1.46M                               |
| 可用投資金額   | (+)         | 6.194    | *交易指示將會在下       | 「一個交易時段內執行。 | 30 12:00 16:00 <sup>0</sup>         |
| 郵件箱      | +           | 6.912    |                 |             | 闭摘要                                 |
|          |             | 更新日      |                 |             | 年業績 2018/12                         |
|          |             | 統計數字     |                 |             | 盈利(百萬) 0                            |

東亞銀行電子網絡銀行證券交易平台使用手冊 26

# 3. 更改 / 取消交易

於「**交易管理**」分頁查閱你 當天未成交的交易指示,並 揀選相關交易指示右方的 「更改」或「取消」鍵作出 更改或取消,你亦可按「詳 細」鍵以查看該指示之詳請。

| ± آ       | 頁 賬戶                   | 投資組合       | 合 交易紀  | 錄交易管           | 锂   | 到價提示       | 認購新        | 股         |     |          |
|-----------|------------------------|------------|--------|----------------|-----|------------|------------|-----------|-----|----------|
| 股票執       | <b>股價</b> 即時新聞         | 滬港通 🎽      | 采港通    |                |     |            |            |           |     | +        |
| 交易管       | 寶理                     |            |        |                |     |            |            |           |     |          |
| 交易指       | 旨示                     |            |        |                |     |            |            |           |     | -        |
| 交         | 易所                     | ~          |        |                |     |            |            |           |     |          |
| <u>狀態</u> | 香港<br>日期 / 時間          | 交易參考<br>編號 | 買入/賣出  | 股票代號<br>股票名稱   | 貨幣  | 交易指示<br>價格 | 交易指示<br>數量 | 未成交<br>數量 | 通道  | 行動       |
| PDN       | 31/10/2019<br>17:18:09 | 19942698   | 買入     | 02800<br>盈富基金  | HKD | 27.000     | 1,000      | 1,000     | 互聯網 | 修改 取消 詳細 |
| PDN       | 31/10/2019<br>17:18:33 | 19942699   | 買入     | 00388<br>香港交易所 | HKD | 240.000    | 200        | 200       | 互聯網 | 修改取消詳細   |
| *請點       | 撃「詳細」按鈕以               | 多關交易指示的    | 的詳細資料。 |                |     |            |            |           |     |          |

東亞銀行電子網絡銀行證券交易平台使用手冊 21

# 4. 可用投資金額

#### 按「**可用投資金額**」右方之 「+」可查閲賬戶内可用之投 資金額。

| 主頁                  | 賬戶           | 投資組合       | 交            | 易紀錄                  | 交易管       | 管理               | 到價提       | 示         | 認購新股         |                                           |                            |                |
|---------------------|--------------|------------|--------------|----------------------|-----------|------------------|-----------|-----------|--------------|-------------------------------------------|----------------------------|----------------|
| 香港交易所               | 滬/深港通        |            |              | 股票                   | 即時新聞      | 日曆               | 滬港通       | 深港通       |              |                                           |                            |                |
| 下達交易指               | 示            | ÷.         | <b>X</b>     | 股價                   | न         | 用投言              | 資金額       |           |              |                                           | -                          | 8:14           |
| 股票代號:               | 23<br>東亞錫    | 行          |              | 恆生指                  |           |                  |           |           |              |                                           | 0                          | 吉餘             |
| 價格:<br>數量:          | 18.9<br>2000 |            |              | 收市價                  |           |                  |           |           | 於            | 31-10-201                                 | 9 5:07 下午                  | 8.com<br>8.930 |
| 交易指示類別:             | 時段阿          | 艮價盤*       |              | 1                    | 港幣        | \$:              |           | 1         | 5,081.1      | 5                                         |                            |                |
| 交易指示有效期             | 1: 即日本       | 有效盤        |              | 習信                   | 人民        | 3幣:              |           |           | 0.00         | )                                         |                            | 8.780          |
| 父易所:<br>? 🖬 🧦       |              | 2、易所<br>買入 |              | 55K(2)               | 美元        | <b>.</b> :       |           |           | 0.00         | )                                         |                            | 8.630          |
| *交易指示將會在下一個交易時段內執行。 |              |            | 11.6K<br>6.9 | 註:<br>票而             | 可月<br>可未約 | 目投資:<br>計算之:     | 金額(<br>金額 | 包括結算<br>。 | 賬戶結餘及        | 已賣出股                                      | 8.com<br>01K<br>34K<br>67K |                |
| 可用投資金額              |              |            | +            |                      |           |                  |           |           |              | (                                         | €更新                        | 0              |
| 郵件箱                 |              |            | +            | 更新日期<br>資料最少         |           |                  |           |           |              |                                           |                            | 8/12           |
|                     |              |            |              | 統計<br>1個月波<br>17,900 | 19.600    | ~ 四 /5<br>17 90) | //x=198   | 5 pe      | 900 - 22 750 | <sub>邦文 21.</sub> 3年2月<br>17 900 - 30 130 | 每股賬面資產                     | 509            |

# 5. 郵件箱

「可用投資金額」下之「郵件 箱」可查閱你輸入交易指示的 相關訊息:

• 確認買賣盤狀態: 已接收/在輪候/ 已完成/已取消/ 已更改/已被拒絕

| 王良    賬户    投資組合                                                                                                    | 交易紀錄 交易管理 到價提示 認購新股                                                                                                    |                                                                  |
|----------------------------------------------------------------------------------------------------|----------------------------------------------------------------------------------------------------|------------------------------------------------------------------|
| 香港交易所 滬/深港通                                                                                                    | 股票 即時新聞 日曆 滬港通 深港通                                                                                                    |                                                                  |
| F達交易指示       23       東亞銀行       輯格:     18.9       收量:     2000       交易指示類別:     時段限價盤*       交易指示有效期:     即日有效盤       交易析・     香港交易所 | 股價     第本     第本     第本       代號:     郵件箱     31       恆生指     收市價     28/10/2019 17:26:19 Mobile Banking: Access       1     28/10/2019 17:26:19 Mobile Banking: Access       1     1       1     28/10/2019 17:26:19 Mobile Banking: Access       1     1       1     28/10/2019 17:26:19 Mobile Banking: Access       1     1       1     1       1     1       1     1       1     1       1     1 | 出<br>16:08:14<br>月量結餘<br>TOCKS.com<br>18.930<br>7<br>18.780<br>S |
| C 物/T. 目を又あり ▼       資料     資人     資出       資素     資入     資出       交易指示將會在下一個交易時段內執行。                                                   | 55K(2)       28/10/2019 17:24:59 Mobile Banking: Access         11.6K       to Online Investment Services Notification 流動         6.6K       理財: 進入網上投資服務通知 hkt                                                                                                    | 18.630<br>TOCKS.com<br>501K<br>334K<br>167K                      |
| J用投資金額                                                                                                    | ●  (                                                                                                    | 6:00                                                             |
|                                                                                                    | <b>統計</b><br>1 個月 <sub>2</sub>                                                                                                    | 2018/12<br>6,509                                                 |

東亞銀行電子網絡銀行證券交易平台使用手冊 29

## 6. 最新消息

在主頁之「**即時新聞**」查閱由 阿斯達克及道瓊斯新聞所提供 的最新市場資訊及公司新聞。

| 服 票 即日          | 時新聞日晷         | 滬港通 深港通                                     |                            |                  |               |
|-----------------|---------------|---------------------------------------------|----------------------------|------------------|---------------|
| 代號              | 查詢            | <ul><li>● 全部新聞資料</li><li>○ 國際市場消息</li></ul> | ○香港市場速遞 ○證券分析消息            | ○上市公司新聞<br>○經濟消息 | ○新股上市消息 ○科技新聞 |
| 全部新聞資料          | <u></u>       |                                             |                            |                  |               |
| 2019-10-31 05:2 | 4 *DJ ABB: 兩家 | 又公司是其與廣電電氣                                  | 詞合資公司                      |                  |               |
| 2019-10-31 05:2 | 3 *DJ ABB:兩家  | 《公司將完全由廣電會                                  | 電氣控股                       |                  |               |
| 2019-10-31 05:2 | 1 DJ 數據速遞:    | 香港經濟步入技術性                                   | 衰退                         |                  |               |
| 2019-10-31 04:5 | 2 *DJ EPRINT集 | 團預計利潤下降主要                                   | 是因為公允價值虧損 <mark>530</mark> | )萬港元             |               |
| 2019-10-31 04:5 | ◎ *DJ EPRINT集 | 團預計截至9月底六位                                  | 個月淨利潤下降45%-55%             | 6                |               |
| 2019-10-31 04:4 | 5 DJ 香港股市收    | 盤行情                                         |                            |                  |               |
|                 |               | 頁:12345                                     | 678910下-                   | -頁> (共 100 頁 )   |               |

#### \*DJ ABB:兩家公司是其與廣電電氣的合資公司

2019-10-31 17:24

\*DJ ABB: 兩家公司是其與廣電電氣的合資公司

版權所有(c)2019道瓊斯公司。本文版權歸道瓊斯公司所有,未經許可不得翻譯或轉載。

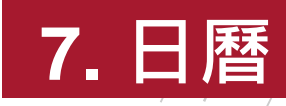

### 於主頁之「**日曆**」查閱該月的 財經日誌。

| 股票 即時新     | 日暦        | 滬 老通 深港通     |              |          |        |     |
|------------|-----------|--------------|--------------|----------|--------|-----|
|            |           | _            |              | 十月       | × 2019 | ~   |
| 星期日        | 星期一       | 星期二          | 星期三          | 星期四      | 星期五    | 星期六 |
|            |           | 1            | 2            | 3        | 4      | 5   |
| 6          | 7         | 8            | 9            | 10       | 11     | 12  |
| 13         | 14        | 15           | 16           | 17       | 18     | 19  |
| 20         | 21        | 22           | 23           | 24       | 25     | 26  |
| 27         | 28        | 29           | 30           | 31       |        |     |
|            |           |              |              |          |        |     |
| 財經日誌2      | 019/10/31 |              |              | 公司       | 業績公佈   | ~   |
| ▶公司業績公任    | 布         |              |              |          |        |     |
| 日期         | 編號        | 股份名稱         |              |          | 業績期    |     |
| 2019/10/31 | 08035     | 駿高控股有限公司     |              |          | 全年業績/末 | 期股息 |
| 2019/10/31 | 08391     | 精雅商業財經印刷集團   | <b>拘限</b> 公司 |          | 中期業績/股 | 息   |
| 2019/10/31 | 00576     | 浙江滬杭甬高速公路股   | 份有限公司 - HM   | 投 第三季度業績 |        |     |
| 2019/10/31 | 01333     | 中國忠旺控股有限公司   |              |          | 季度業績   |     |
| 2019/10/31 | 08238     | 惠陶集團(控股)有限公司 | 司            |          | 業績仲期股  | ŧ.  |

## 8. 賬戶資料

### 於「**賬戶**」分頁檢視或更改你 的個人資料。

| 主頁                                                   | 賬戶                 | 投資約              | 目合 🗌           | 交易紀錄             | 交易管理     | 到價提示      | 認購新股 |              |     |
|------------------------------------------------------|--------------------|------------------|----------------|------------------|----------|-----------|------|--------------|-----|
| 股票報價                                                 | 即時新聞               | 滬港通              | 深港通            |                  |          |           |      |              | +   |
| 賬戶                                                   |                    |                  |                |                  |          |           |      |              |     |
| 賬戶名稱:                                                |                    |                  | CHAN T         | AIMAN            |          | 可用投       | 資金額: | 港幣 15,081.15 |     |
| 結算交易賬                                                | 戶:                 |                  | 015-512        | -88-12345-6      |          |           |      | 人民幣 0.00     |     |
| 信用額度:                                                |                    |                  | HKD 0.         | 00               |          |           |      | 美元 0.00      | き更新 |
| 現有結餘:                                                |                    |                  | 港幣 15          | ,081.15          | 人民幣 0.00 | 美元 0      | .00  |              |     |
| 戶口可動用                                                | 資金:                |                  | 港幣 15          | ,081.15          | 人民幣 0.00 | 美元 0      | .00  |              |     |
| 電郵地址:                                                |                    |                  | XXXX@          | ABC.COM          |          |           |      |              |     |
| (如欲更改」                                               | 北電郵地址,訂            | 青到各分行转           | 辦理。)           |                  |          |           |      |              |     |
| 賬戶設定                                                 |                    |                  |                |                  |          |           |      |              |     |
| 可用服務:                                                |                    |                  |                |                  | 香港交易     | 所及滬港通及深港通 |      |              |     |
| 重要通知:(                                               | 請按以下超連             | 結檢視內容            | <del>?</del> ) |                  |          |           |      |              |     |
|                                                      |                    | ***              |                |                  |          |           |      |              |     |
| <ul> <li>&lt;&lt; 關於</li> <li>&lt;&lt; 關於</li> </ul> | 皮)涂港通服税<br> 鍋滬港涌及3 | ;,請按以「<br>副港福進行る | `超建結癥<br>⇒易的重要 | 視内容:<br> 通知>> 及  |          |           |      |              |     |
| • <u>《</u> 滬港通                                       | 及深港通北向             | 1交易的收费           | <u>t)</u>      | <u>Amar -</u> /A |          |           |      |              |     |
|                                                      |                    |                  |                | 1                |          |           |      |              |     |
| 資金轉則                                                 | 長 🔵 🖉 電子           | 結單               | 更改個            | 人資料              |          |           |      |              |     |

東亞銀行電子網絡銀行證券交易平台使用手冊/32

# 9. 投資組合

於「**投資組合**」分頁查閱你所 持之股票。你亦可經股票右方 之「**買入**」或「**賣出**」按鈕直 接輸入買賣指示。

輸入「**平均買賣價**」及按「**保** 存」紀錄你的買入成本,並即 時查閱所持股票的前收市價格、 參考市值及虛擬的收益/損失。

| 主頁            | 賬戶   | 投資組合   | 交易紀錄        | 交易管理    | 到價提示 認購新          | f股                  |       |
|---------------|------|--------|-------------|---------|-------------------|---------------------|-------|
| 股票報價          | 即時新聞 | 滬港通 深港 | 通           |         |                   |                     | +     |
| 投資組合          |      |        |             |         |                   |                     |       |
| 香港交易所         |      |        |             |         |                   |                     |       |
| 股票代號<br>股票名稱  |      | 數量     | 平均買賣價<br>保存 | 前收市價格   | 参考市值              | 虛擬的收益 / 損失 (%)      | 行動    |
| 00700<br>騰訊控股 |      | 1,000  | 300.000     | 320.800 | HKD320,800.00     | +20,800.00 (+6.93%) | 買入 賣出 |
|               |      |        |             |         | 總計: 港元 320,800.00 |                     |       |
| 滬/深港通         |      |        |             |         |                   |                     |       |
| 沒有記錄          |      |        |             |         |                   |                     |       |

東亞銀行電子網絡銀行證券交易平台使用手冊 33

# 10. 交易紀錄

於「**交易紀錄**」輸入指示類型、 相關交易所、開始及結束日期, 揀選「**查詢」**,即可檢視相關 交易紀錄。

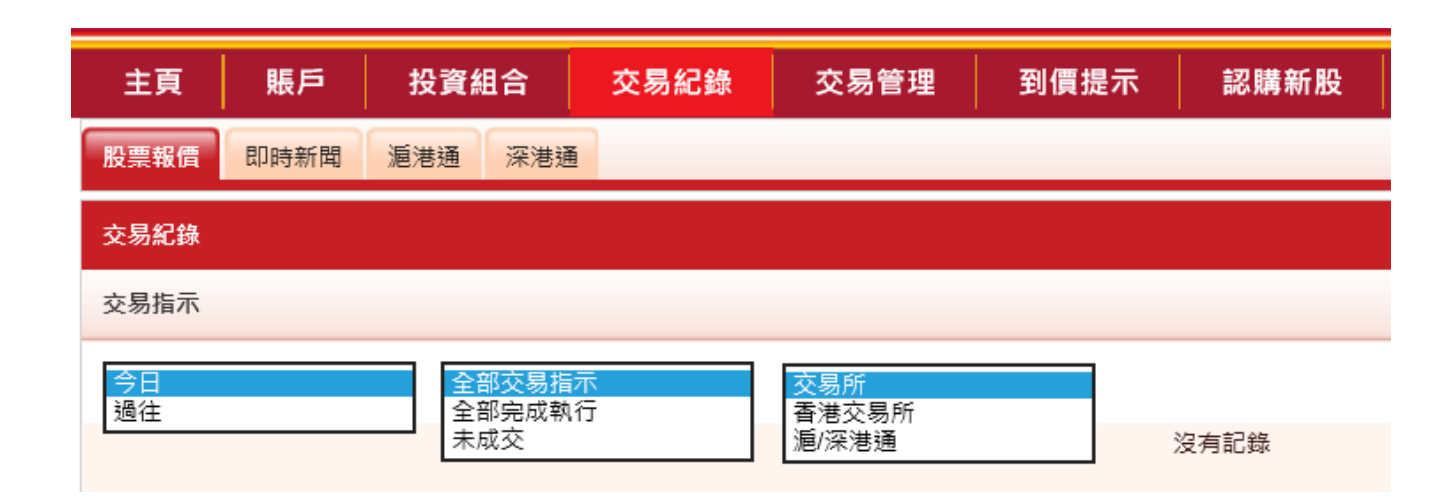

東亞銀行電子網絡銀行證券交易平台使用手冊/34

# 11. 到價提示

於「**到價提示**」分頁設定股票到 價提示功能。成功設定後系統將 於股價到達預設價位時透過電郵 發出到價提示。

輸入並儲存你的電郵地址、股票 編號提示價位種類,提示類別和 提示價以設定到價提示。

關於各種提示類別符號的意思, 請參閱右方圖表:

| 主頁                                                                                                    | 賬戶              | 投資維                                                                                               | 合           | 交易紀錄     | 交易管理  | 到價提  | ⊼     | 認購新股       |     |       |  |
|----------------------------------------------------------------------------------------------------|-----------------|---------------------------------------------------------------------------------------------------|-------------|----------|-------|------|-------|------------|-----|-------|--|
| 股票報價                                                                                                    | 即時新聞            | 滬港通                                                                                               | 深港通         |          |       |      |       |            |     |       |  |
| 到價提示 (只適用於香港股票)                                                                                                    |                 |                                                                                                   |             |          |       |      |       |            |     |       |  |
| 電郵地址:                                                                                                    | x               | oxx@abc.co                                                                                        | m           |          | 儲存    |      |       |            |     |       |  |
| 股票編號:                                                                                                    | 2               | 800                                                                                               |             |          |       |      |       |            |     |       |  |
| 提示種類:                                                                                                    | 買<br>夏<br>N     | 乙丁<br>化<br>合<br>合<br>合<br>合<br>合<br>合<br>合<br>合<br>合<br>合<br>合<br>合<br>合<br>合<br>合<br>合<br>合<br>合 | >= 🗸        |          | 儲存    |      |       |            |     |       |  |
|                                                                                                    | 股票編號 月          | 行受到<br>行變動率<br>交股數                                                                                | ij.         | 提示種      | 類     | 措    | 示數值   | 有效期至       | 狀態  | 行動    |  |
|                                                                                                    | 00023           | 東亞鐵                                                                                               | 很行          | 買入價      | Ī     | <= ' | 7.000 | 2019-11-10 | 監察中 | 修改 删除 |  |
| 備註:<br>1. 所有「監察中」及「已提示」之紀錄有效期為10天。10天前所設定之所有「監察中」及「已提示」之紀錄將會被刪除。<br>2. 同一時間可設定不超過20個「監察中」的紀錄。<br>3. 到價提示服務並不包括競價時段。 |                 |                                                                                                   |             |          |       |      |       |            |     |       |  |
| 3. 到價提<br>4. 就每一                                                                                                    | 示服務並不<br>隻股票, 用 | 包括競價時戶<br>戶不可同時P                                                                                  | 殳。<br>間為每一掛 | 星示類型設定多於 | 一個數值。 |      |       |            |     |       |  |

資料由經濟通提供。 <u>免責聲明</u>

所收集的電郵地址只用作提供到價提示之用。如未能提供該資料將導致本公司不能提供此項服務。本公司會將這些資料保密並保存在服務供應商的系統內以僅用作提供到價提 示服務。對於所傳遞的資料之保密,本公司慨不負責。閣下可參考於東亞銀行網站主頁內「私隱聲明」的「個人資料收集(客戶)聲明」以了解更多有關個人資料的事宜。

35

| >= | 高於或等於提示價位 | =                  | 等於提示價位 |  |  |  |
|----|-----------|--------------------|--------|--|--|--|
| <= | 低於或等於提示價位 | >                  | 高於提示價位 |  |  |  |
| <  | 低於提示價位    | 東亞銀行電子網絡銀行證券交易平台使用 |        |  |  |  |

# 12. 新股認購

於「**新股認購**」分頁透過電子 網絡銀行檢視及認購新股。

閱讀免責聲明/章程及條款後, 填寫及確認申請表格,即可辦 理。

#### 你在此-投資 - 認講新殺/債券 - 認購

■ 濕險評估
■ 凝聚買費
■ 凝聚買費
■ 認興新股/依券
■ 認疑書
■ 掛約存款
■ 頻上基金中心
□ 依券、票據及存差
□ 外匯/遺金屬孖展
□ 黃金
□ 電子企業行動
□ 市場快訊

#### 認購新股/債券服務

透過電子编络銀行服務認識以下新股/債券

|  | 新股/債券名稱                            | 股票代號/<br>發行振號 | 電子認親新設/债券截止時間    |  |
|--|------------------------------------|---------------|------------------|--|
|  | 產躍藥業股份有限公司                         | 01875         | 31/10/2019 23:59 |  |
|  | SPROCOMM INTELLIGENCE LIMITED      | 01401         | 03/11/2019 23:59 |  |
|  | 中國天保集團發展有限公司                       | 01427         | 03/11/2019 23:59 |  |
|  | 新力控股(集重)有限公司                       | 02103         | 07/11/2019 23:59 |  |
|  | 中國飛動有限公司                           | 06186         | 04/11/2019 23:59 |  |
|  | 旅程文化控股有限公司                         | 08627         | 03/11/2019 23:59 |  |
|  | <u> 理誠(中國)傳媒集團有限公司</u>             | 01640         | 04/11/2019 23:59 |  |
|  | HOME CONTROL INTERNATIONAL LIMITED | 01747         | 04/11/2019 23:59 |  |
|  | <u>墓記環球集團控股有限公司</u>                | 02296         | 06/11/2019 23:59 |  |
|  | 中國總強集團有限公司                         | 03348         | 06/11/2019 23:59 |  |
|  |                                    |               |                  |  |

#### 認購新股/債券服務

〉 1. 免責聲明 / 章則及條款 〉 2. 招股章程及聲明 ▶ 3. 填寫及確認申請表格 〉 4. 完成

#### (所有資料必須以英文輸入)

以下個人資料只供本行網上認購新股及有關服務使用。

取消

| 申請人名稱: *                  | CHAN TAI MAN                          |
|---------------------------|---------------------------------------|
| 身份證號碼:                    | A123456 (7                            |
| 流動電話號碼: (只供此次申請之用)        | 98765432                              |
| 電郵地址: (只供此次申請之用)          | XXXX@abc.com                          |
| 經紀名稱:                     | 東亞證券有限公司                              |
| 股票編號:                     | 01875                                 |
| 股數範圍:                     | 400-4000 🗸                            |
| 申請股份數目:                   | 400 🗸                                 |
| 證券賬戶:                     | 015-512-88-12345-6 🗸                  |
| 手續費:                      | 港幣0.00                                |
| <u>香港招股指定股份數目應繳付之股款列表</u> |                                       |
| *必須先填寫姓氏。                 |                                       |
|                           | ····································· |

本人按下頁底之「繼續」按鈕,即表示明白及同意個人資料收集(客戶)聲明。

重新輸入

東亞銀行電子網絡銀行證券交易平台使用手冊/36

缆结

# 如有任何其他查詢,請致電 (852)2211 1311

與我們聯絡。

37